# Novatek Eroaming 連線作業 FAQ

#### 請點擊項次進行快速跳轉**※紅字為常見錯誤**※

| 1-目錄1                       |
|-----------------------------|
| 2-家用電腦使用方式2                 |
| 3-連線插件安裝流程                  |
| 4-透過 Eromaing 終端機,遠端公司個人電腦5 |
| 5-無法遠端・看不到遠端用主機清單6          |
| 6-無法登入 · 登入密碼錯誤             |
| 7-更換手機,看不到 Qrcode9          |
| 8-內部錯誤、無法聯絡伺服器10            |
| 9-手機和電腦時間不同步11              |
| 10- Eroaming 解析度異常12        |
| 11-登入緩慢或程式無法開啟13            |
| 12-※使用完畢請登出※14              |

#### 請點擊項次進行快速跳轉

#### 2-家用電腦使用方式

使用步驟說明:

### ② 登入網站 Novatek Eroaming System

#### ②選擇家用電腦,再依需求選擇入口

| ← → C O A https:/                                 | /eroaming.novatek.com.tw/default0923.html                                                                                                    |                                                                                             | 0 公                 | ⊚ ≡ |
|---------------------------------------------------|----------------------------------------------------------------------------------------------------|---------------------------------------------------------------------------------------------|---------------------|-----|
|                                                   | 1 公司電腦                                                                                                    | □<br>□<br>□<br>□<br>□<br>□<br>□<br>□<br>□<br>□<br>□<br>□<br>□<br>□<br>□<br>□<br>□<br>□<br>□ | (1) <sup>M ID</sup> |     |
|                                                   | Welcome Novatek Eroaming System                                                                                                    | ■ 展家辦公-遠講連線公司電腦桌面 ■ 展家辦公-部件、G/P磁碼、MyNV ▲ 請果電腦/手機                                            | /T · 工程與發蓬系統        |     |
|                                                   | 服務專線: 分機 277777 26999<br>● 手機請安裝Microsoft Authenticator驗證軟體<br>● 第一次使用Eroaming · 系統需安裝連線軟體 · 由登入至成功啟動 · 需耗時3分鐘 · 之後重<br>半 · 請耐心等候              | 每灾連線需1分                                                                                     |                     |     |
|                                                   | <ul> <li>居家辦公注意事項</li> <li>●請先確認網際網路需求單是否已簽核完單(申請項目:居家辦公申請遠端連線)</li> <li>●連線硬體與網路速度要求:處理器CPUIntel i3以上、記憶體RAM:8G以上、網路連線建</li> </ul>            | 度:20M以上                                                                                     |                     |     |
|                                                   | 使體與網路邊度或影響連線品質,請單意<br>●使用蘋果電腦連線,與OMOD環境不相容,請與IT申請借用筆記型電腦<br>●若無合適的連線電腦,請與IT申請借用筆記型電腦<br>●進行居家辦公連線工作使用遠端桌面連線 <sup>急 INALEME</sup> 至同仁在公司的電腦桌面操作 |                                                                                             |                     |     |
| https://eroaming.novatek.com.tw/default0923.html# | <ul> <li>● 進行居家辦公連線工作使用遠端桌面連線<sup>20 28,86,86</sup> 至同仁在公司的電腦桌面操作</li> <li>● 速度緩慢,請聯繫IT 分機 27777/26999,並使用測速網頁進行測試: 聯詠測速網頁、</li> </ul>         | 路由追蹤網頁                                                                                      |                     |     |

### ③ 輸入個人帳密(同公司電腦登入密碼) ⑤選擇終端機進行連線

| 本入口採雙因子蜜碼登入<br>Please login                                                                                                    |  |
|----------------------------------------------------------------------------------------------------|--|
| Username<br>Password                                                                                                    |  |
| Sign In                                                                                                    |  |
| へ 於】 チ機難田 乙 密理                                                                                                    |  |
| ④ 朝八于微壁囚于密调                                                                                                    |  |
| 本入口採製因子瓷碼登入                                                                                                    |  |
| Please login                                                                                                    |  |
|                                                                                                    |  |
| Pulse Connect Secure - 其他證明頁面 for <i>nvt04497</i>                                                                                              |  |
| Pulse Connect Secure - 其他證明頁面 for nvt04497<br>在您的裝置上開設雙重要素驗證應用程式,以檢視您的驗證碼及驗證您的身份,<br>如果你日對每次方时起要,接個日本許成方的首由一個僅保護,                              |  |
| Pulse Connect Secure - 其他證明頁面 for <i>nvt04497</i><br>在您的裝置上開影雙重要素驗證應用程式,以檢視您的驗證碼及驗證您的身份。<br>如果您目前無法存取裝置, 諸使用先前儲存的其中一個情份碼。                      |  |
| Pulse Connect Secure - 其他證明頁面 for <i>nvt04497</i><br>在您的裝置上關軟雙重要素驗證應用程式,以檢視您的驗證碼及驗證您的身份。<br>如果您目前無法存取裝置,諸使用先前儲存的其中一個情份碼。<br>驗證碼:               |  |
| Pulse Connect Secure - 其他證明頁面 for <i>nvt04497</i><br>在您的裝置上幫較雙重要素驗證應用電式。以檢視您的驗證碼及驗證您的身份。<br>如果您目前無法存取裝置,請使用先前儲存的其中一個傷份碼。<br>驗證碼: [             |  |
| Pulse Connect Secure - 其他證明頁面 for <i>nvt04497</i><br>在您的裝置上關軟變重要素驗證應用程式,以檢視您的驗證碼及驗證您的身份。<br>如果您目前無法存取裝置,器使用先前儲存的其中一個獨份碼。<br>驗證碼:               |  |
| Pulse Connect Secure - 其他證明頁面 for <i>nvt04497</i><br>在您的裝置上關鉛雙重要素驗證應用程式,以檢視您的驗證碼及驗證您的身份。<br>如果您目前無法存取裝置,歸使用先前儲存的其中一個燭份碼。<br>驗證碼: [             |  |
| Pulse Connect Secure - 其他證明頁面 for nvt04497           在您的裝置上欄約雙重要素驗證應用程式,以檢視您的驗證碼及驗證您的身份。           如果您目前無法存取裝置,請使用先前儲存的其中一個備份碼。           驗證碼: |  |

◎居家辦公-遠端連線公司電腦桌面

終備機工作階段

| and the second second |                                                               |      |
|-----------------------|---------------------------------------------------------------|------|
| <b>1</b>              | 居家辦公專用主機-工號尾數1【操作將側錄】                                         |      |
| 5                     | 居家辦公專用主機-工號尾數2【操作將側錄】                                         |      |
| <b>.</b>              | 居家辦公專用主權-工號尾數3【操作將側錄】                                         |      |
| <u>.</u>              | 居家辦公專用主機-工號尾數4【操作將側錄】                                         |      |
|                       | 居家辦公專用主機-工號尾數5【操作將側錄】                                         |      |
| <b>.</b>              | 居家辦公專用主機-工號尾數6【操作將側錄】                                         |      |
|                       | 居家辦公專用主機-工號尾數7【操作將側錄】                                         |      |
|                       | 居家辦公專用主機-工號尾數8【操作將側錄】                                         |      |
| <b>1</b>              | 居家辦公專用主機-工號尾數9【操作將側錄】                                         |      |
|                       | <u>居家辦公專用主機-工號尾數O【操作將側錄】</u>                                  |      |
| ◎Ē                    | 后家辦公-郵件、G/P、Mynvt、工程與營運系統                                     |      |
| •                     | TW Windows Terminal 【請注意資安相關<br>郵件系統、蓋核系統、MS Office、PDF、Skype | 規定】  |
|                       | TW Windows Terminal 2【請注意資安相<br>郵件系統、簽核系統、MS Office、PDF、Skype | 關規定】 |
|                       | TW Windows Terminal 簡中【請注意資安                                  | 相關規定 |

鄞件系统、篮核系统、MS Office、PDF、Skype

#### 3 -連線插件安裝流程

安裝步驟說明:

#### ① 第一次點選終端機,請依照指示進行安裝

正在搜╛應用程式啟動程式...

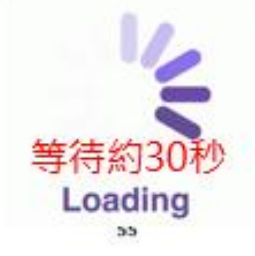

如果您知道尚未安装應用程式啟動程式,讀略過等候要求並立即下載

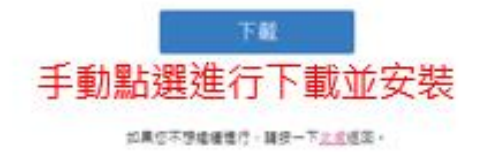

#### ② 安裝完畢後點選"此處"進行啟動作業

應用程式啟動程式下載完成後,請按照下列安裝步驟操作。

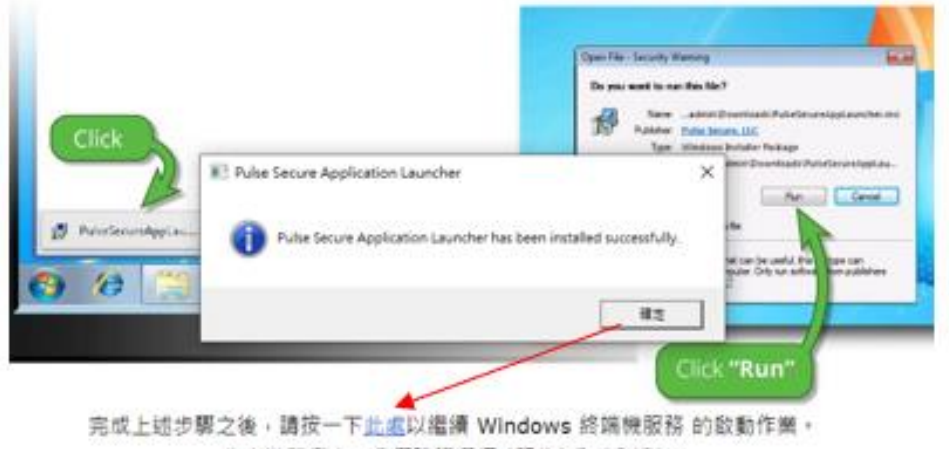

在安裝程序中,我們建議選擇[記住]和[永遠]。

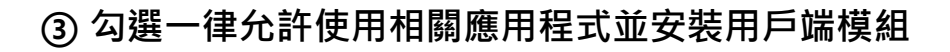

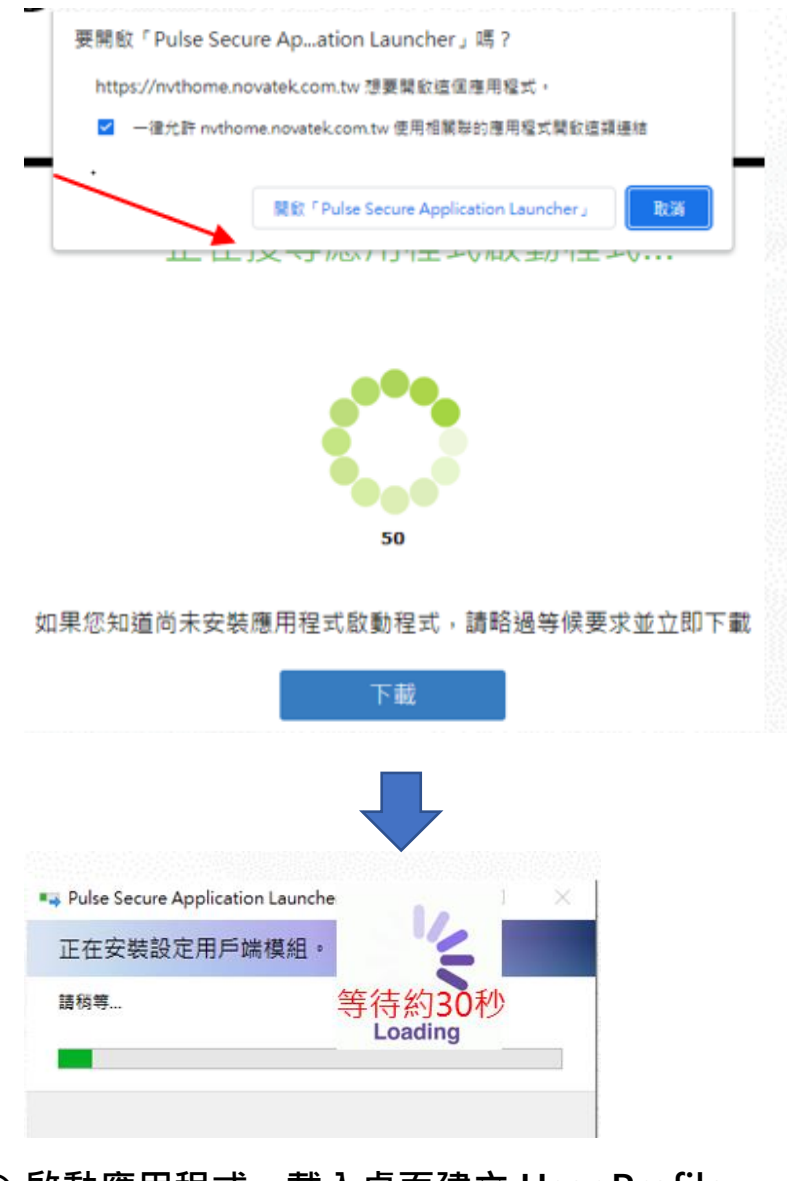

### ④ 啟動應用程式,載入桌面建立 User Profile

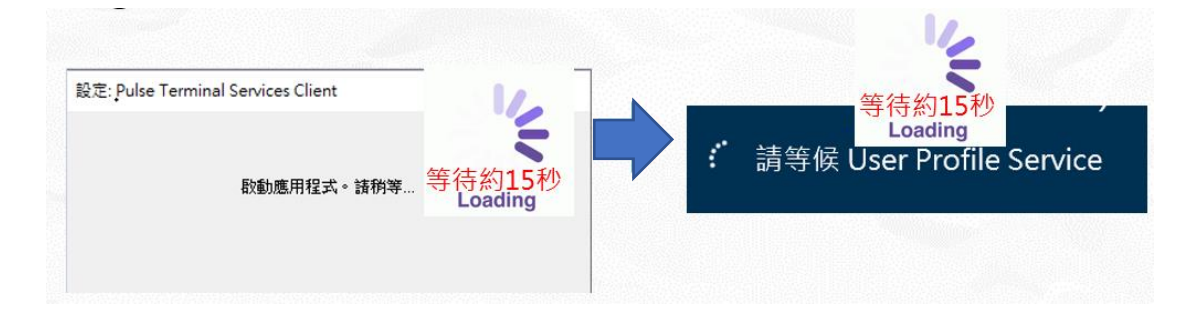

### 4-透過 Eromaing 終端機,遠端公司個人電腦

請選擇正確入口進行遠端作業

ဓ 🛤 🥰 🌄

※居家辦公專用入口,可使用遠端功能、OMOD、 鄄件、簽核、Office、PDF、Skype等功能 終端機工作階段 居家辦公專用主機-工號尾數1【操作將側錄】 居家辦公専用主機-工號尾數2【操作將側錄】 居家辦公專用主機-工號尾數3【操作將側錄】 ■ 居家辦公専用主機-工號尾數4【操作將側錄】 ■ 居家辦公専用主機-工業 5【操作將側錄】 ■ 居家辦公専用 尾數6【操作將側錄】 居家辦公專用主機工號尾數7【操作將側錄】 居家辦公專用主機-工號尾數8【操作將側錄】 居家辦公專用主機-工號尾數9【操作將側錄】 **國家辦公專用主機-工號尾數O【操作將側錄】** ※一般Terminal入口只提供郵件、簽核、Office、PDF、 Skype等基本功能,無法使用遠端功能 TW Windows 郵件系統、簽核条 【請注意資安相關規定】 rm fice · PDF · Skype TW Window 2【請注意資安相關規定】 MS fice · PDF · Skype 郵件系統、簽核系 TW Windows Terminal 簡中【請注意資安相關規定】 郵件系統、簽核系統、MS Office、PDF、Skype ※登入居家辦公專用主機,並點選遠端桌面連線,輸入需遠端設備電腦名稱 遠端桌面 ▶ 連線 電腦(C): NV/T)00000 使用音名編: 没有指定 首任連導時,將會要求您輸入認證。 連续(N) 説明(H) ● 
 ● 
 ● 
 ● 
 ■ 
 示 
 塚垣(0)
 ●
 ●
 ●
 □
 □
 □
 □
 □
 □
 □
 □
 □
 □
 □
 □
 □
 □
 □
 □
 □
 □
 □
 □
 □
 □
 □
 □
 □
 □
 □
 □
 □
 □
 □
 □
 □
 □
 □
 □
 □
 □
 □
 □
 □
 □
 □
 □
 □
 □
 □
 □
 □
 □
 □
 □
 □
 □
 □
 □
 □
 □
 □
 □
 □
 □
 □
 □
 □
 □
 □
 □
 □
 □
 □
 □
 □
 □
 □
 □
 □
 □
 □
 □
 □
 □
 □
 □
 □
 □
 □
 □
 □
 □
 □
 □
 □
 □
 □
 □
 □
 □
 □
 □
 □
 □
 □
 □
 □
 □
 □
 □
 □
 □
 □
 □
 □
 □
 □
 □
 □
 □
 □
 □
 □
 □
 □
 □
 □
 □
 □
 □
 □
 □
 □
 □
 □
 □
 □
 □
 □
 □
 □
 □
 □
 □
 □
 □
 □
 □
 □
 □
 □
 □
 □
 □
 □
 □
 □
 □
 □
 □
 □
 □
 □
 □
 □
 □
 □
 □
 □
 □
 □
 □
 □
 □
 □
 □
 □
 □
 □
 □
 □
 □
 □
 □
 □
 □
 □
 □
 □
 □
 □
 □
 □
 □
 □
 □
 □
 □
 □
 □
 □
 □
 □
 □
 □
 □
 □
 □
 □
 □
 □
 □
 □
 □
 □
 □
 □
 □
 □
 □
 □
 □
 □
 □
 □
 □
 □
 □
 □
 □
 □
 □
 □
 □
 □
 □
 □
 □
 □
 □
 □
 □
 □
 □
 □
 □
 □
 □
 □
 □
 □
 □
 □
 □
 □
 □
 □
 □
 □
 □
 □
 □
 □
 □
 □
 □
 □
 □
 □
 □
 □
 □
 □
 □
 □
 □
 □
 □
 □
 □
 □
 □
 □
 □
 □
 □
 □
 □
 □
 □
 □
 □
 □
 □
 □
 □
 □
 □
 □
 □
 □
 □
 □
 □
 □
 □
 □
 □
 □
 □
 □
 □
 □
 □
 □
 □
 □
 □
 □
 □
 □
 □
 □
 □
 □
 □
 □
 □
 □
 □
 500 w 

#### 5-無法遠端,看不到遠端用主機清單

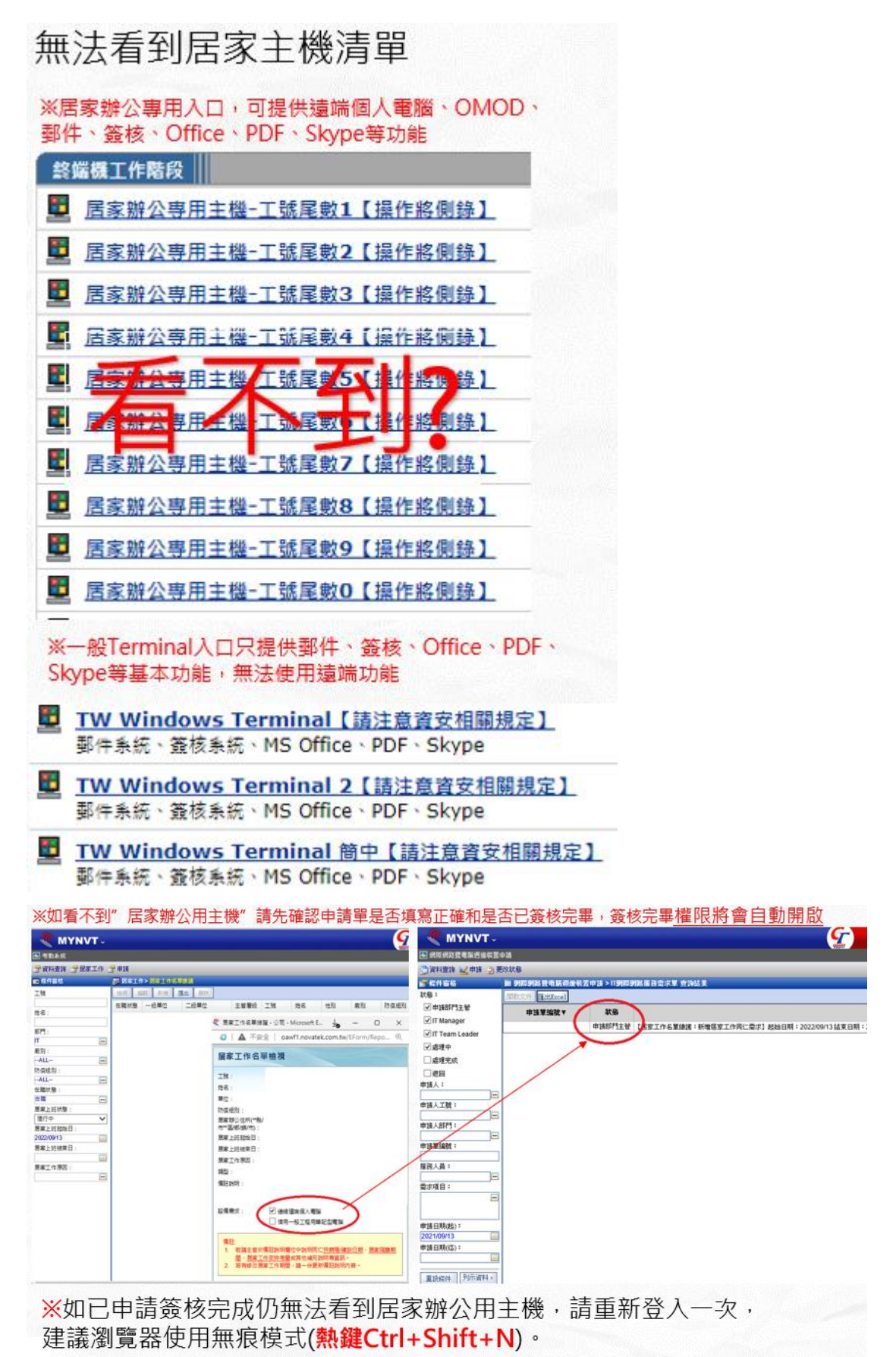

#### 6-無法登入,登入密碼錯誤

確認登入資訊輸入正確:

Eroaming 首頁登入:

①輸入個人帳密(同公司電腦登入密碼)

※請勿輸入手機雙因子密碼

| 本入口採發因子蜜碼登入<br>Please login |                                                                     |
|-----------------------------|---------------------------------------------------------------------|
| Username Password           | 回Eroaming_Portal首頁                                                  |
| Sign In                     | Contact Windows :<br>Ext.27777 IT/Leo or Ext.28536 IT/K C           |
|                             | Copyright Novatek Microelectronics Corp., Ltd. All Rights Reserved. |

### ②輸入手機雙因子密碼

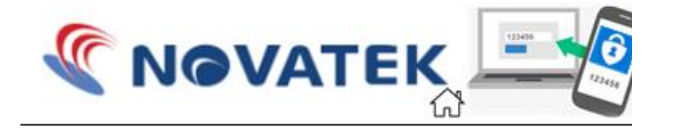

本入口採雙因子密碼登入 Please login

| Pulse Connect Secure - 其他證明頁面 for nvt04497 |
|--------------------------------------------|
| 在您的裝置上開啟雙重要素驗證應用程式,以檢視您的驗證                 |
| 如果您目前無法存取裝置,請使用先前儲存的其中一個備份                 |
| 驗證碼:                                       |
| 登入                                         |

在外 VPN 無法登入

Pulse Secure 登入:

①輸入個人帳密(同公司電腦登入密碼)

※請勿輸入手機雙因子密碼

| Secure Secure                             | -× <b>\$ Pulse</b> Secure                                                                    |
|-------------------------------------------|----------------------------------------------------------------------------------------------|
| 4業(F) 說明(H)<br>建線<br>上在建設<br>正在建設<br>正在建設 | /★<br>按:済<br>堆線至:nvtnb<br>使用者名類(U):<br>nvt0497<br>宏碼(P):<br>[<br>〕<br>儲存設定(S)<br>建線(C) 取消(A) |

## ②輸入手機雙因子密碼

| S Pul | lse Secure     |
|-------|----------------|
| 連線至:  | nvtnb          |
| ?     | 提供下列驗證資料以完成連線。 |
|       | 次要使用者名稱(U):    |
|       | nvt04497       |
|       | 諸輸入次要符記資訊(T):  |
|       |                |
|       | 連線(C) 取消(A)    |

### 7-更換手機,看不到 Qrcode

更換手機無法登入,請聯繫 IT 重置雙因子設定,Qrcode 才能重新顯

※請使用 Microsoft Authenticator App 進行掃描,勿用手機內建掃描器或 Line 掃描

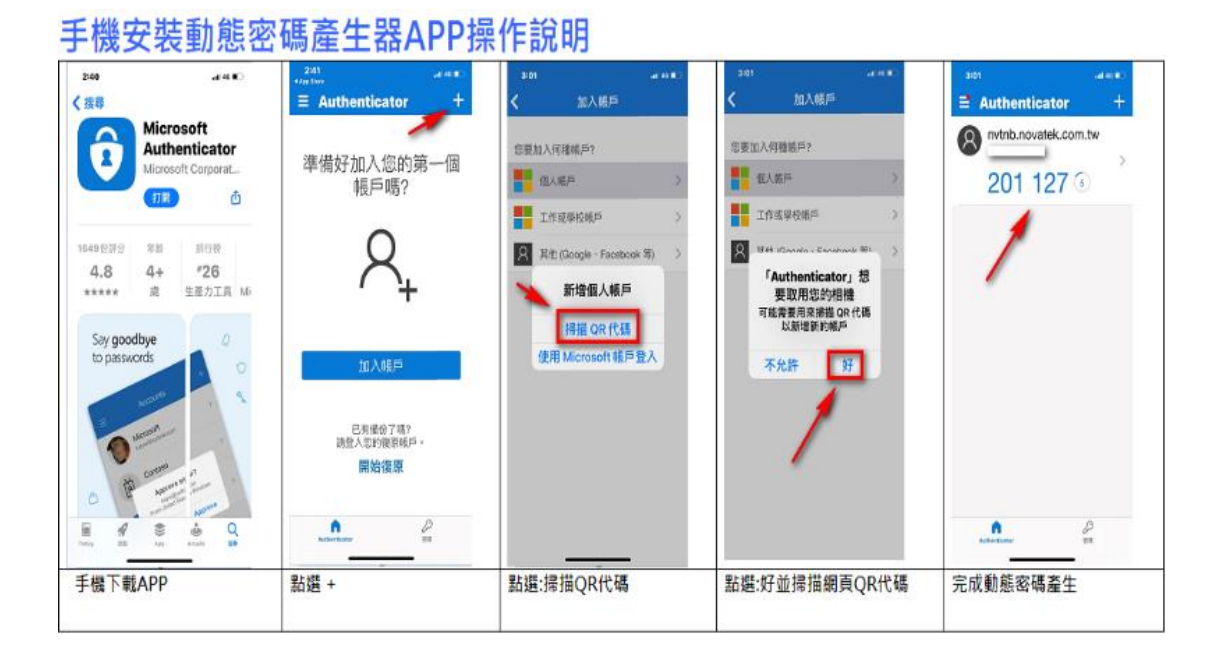

IT 聯絡資訊

EXT.27777 IT/Leo or 26999

#### 8-內部錯誤、無法聯絡伺服器

#### 登入畫面顯示內部錯誤、無法聯絡伺服器

### ※版本過舊、有不同版本等因素導致

|                                     | (2)點選              | 解除安裝程:                                                                                                    | 式                                                                       |                                                                          |                                                     |
|-------------------------------------|--------------------|----------------------------------------------------------------------------------------------------|-------------------------------------------------------------------------|--------------------------------------------------------------------------|-----------------------------------------------------|
|                                     |                    |                                                                                                    |                                                                         |                                                                          |                                                     |
| Pulse Secure Application Launcher X | e + E              | - 控制系                                                                                                    |                                                                         |                                                                          | * b                                                 |
|                                     |                    | 調整電磁設定                                                                                                    |                                                                         |                                                                          | 被視方式 靈聖 •                                           |
|                                     |                    | ▲ 系统及安全性                                                                                                    | 6.9                                                                     | 使用者頓戶                                                                    |                                                     |
|                                     |                    | ● 日本市市市市市市市市市市市市市市市市市市市市市市市市市市市市市市市市市市市市                                                                                                    | R02=                                                                    | · · · · · · · · · · · · · · · · · · ·                                    |                                                     |
|                                     |                    | AND 10 10 10 10 10 10 10 10 10 10 10 10 10                                                                                                    | <u> </u>                                                                | 外觀及個人化                                                                   |                                                     |
|                                     |                    | 日本語のないない                                                                                                    | 1                                                                       | 持续和高城                                                                    |                                                     |
| ※版本過舊、有不同版本等因素導致                    |                    |                                                                                                    | C                                                                       | 輕鬆存取<br>酸鬆存取<br>Windows 建醋酸克                                             |                                                     |
| <b>一</b> 年間的                        |                    | Contract.                                                                                                    | 10                                                                      | No CORMI                                                                 |                                                     |
| ①兀洲瓜江前口                             |                    |                                                                                                    |                                                                         |                                                                          |                                                     |
| 金郎 應用程式 文件 殺宠 電子錄件 其                | ③移防                | 除所有Pulse相                                                                                                    | 關等所                                                                     | 有程式                                                                      |                                                     |
| 一 最佳比對                              | di Gertina         |                                                                                                    |                                                                         |                                                                          |                                                     |
| 121 控制台                             | + + <b>D</b> + 94H | · 林府信利他准臣 · 鉴式化功能                                                                                                    |                                                                         | ~ 0. III I                                                               | A active                                            |
| AT 2010 AT 2010                     |                    | 解排安相或偏便程式                                                                                                    |                                                                         |                                                                          |                                                     |
| 設定                                  | S REAL Wodow CH    | 新教林协会规模式·路过清晰描和描述。作为改一下(标协会                                                                                                    | M) - (MM) H( (APM) -                                                    |                                                                          |                                                     |
| > 囊更使用者幅戶控制設定                       | 1.000000           | 64                                                                                                    | 974                                                                     | R801 2.0                                                                 | 81 · O                                              |
| ♥ 受控資料夾存取權                          |                    | A Xamoor                                                                                                    | CyCraft Tacheology Corporation<br>Cloco Systems, Inc                    | 2022/5/19 16.9 M8<br>2022/5/20 454 M8                                    | 1.2.6<br>42.5.0.23494                               |
| 唱 連接無線 Xbox One 控制器 >               |                    | Trand Micro Apex One Security Apext                                                                                                    | Virt Managar Project<br>Trand Micro Inc.<br>Bulse Service 117           | 2022/9/19 \$5.6 ME<br>2022/9/19<br>2023/9/19                             | 8.1.256<br>14.0.2148<br>9.1.14.16100                |
| ① 使用 Ctrl 和 Shift 鍵調整指標速度 >         |                    | TPuke Secure Setup Clent Actives Control<br>TPuke Secure Setup Clent 64 bit Actives Control                                                                                                    | Pulse Secure, LLC<br>Pulse Secure, LLC                                  | 2022/9/22                                                                | #111<br>\$1.13                                      |
| (9) 重更對按鈕和其他控制項提供的內容<br>置级          |                    | Public Secure Tetup Client     Public Secure 5:1     Public Application Leuncher     Public Application Leuncher                                                                                                    | Pulse Secure, U.C<br>Pulse Secure, U.C<br>Pulse Secure, U.C<br>Jan Rafa | 2022/9/22 6-48 M8<br>2022/9/22<br>2022/9/22 6-32 M8<br>2022/9/19 27.0 M8 | 9.1.14.13525<br>9.1.10247<br>9.1.12525<br>5.0.4.568 |
| ① 股動或停用滑鬆鍵                          |                    | The Meeting session T<br>Microsoft Visual C+ + 2017 Redistrikutable (#88) - 14.13                                                                                                    | Microsoft Corporation                                                   | 2022/8/19 100 M8<br>2022/8/19 20.1 M8                                    | 7<br>14.18.00000                                    |
| 推用程式                                |                    | Microsoft Visual C++ 2017 Redistributable bd4) - 14.11  Microsoft Teams  Microsoft BMS / Microsoft BMS / M | Microsoft Corporation<br>Microsoft Corporation<br>Microsoft Corporation | 2022/9/19 23.6 MB<br>2022/9/20 121 MB<br>2022/9/20 121 MB                | 14.13.26020.0                                       |
| <ul> <li>Windows 系统管理工具</li> </ul>  |                    | Morosoft Rights Management sharing application                                                                                                    | Microsoft Corporation                                                   | 2022/9/19 11.4148                                                        | 1.0.3217.0                                          |
|                                     |                    |                                                                                                    |                                                                         |                                                                          |                                                     |
|                                     |                    |                                                                                                    |                                                                         |                                                                          |                                                     |
| 0                                   |                    |                                                                                                    |                                                                         |                                                                          |                                                     |
| ,P control                          |                    |                                                                                                    |                                                                         |                                                                          |                                                     |
| 📰 🔉 🖶 👩 👩 🧔 📷                       |                    |                                                                                                    |                                                                         |                                                                          |                                                     |

④開啟執行目錄下%APPDATA%\Pulse Secure\的檔案·並刪除所有內

|           | 🗸                        | <b>-</b> =  | Pulse S | Secu | re                             |                |       |
|-----------|--------------------------|-------------|---------|------|--------------------------------|----------------|-------|
| <b></b> 太 | 富案                       | 常用          | 共用      | 1    | 檢視                             |                |       |
| Ą         | >                        | × 1         | •       | Leo  | YL Li(李宥霖) > AppData > Roaming | > Pulse Secure |       |
| _         |                          |             |         | ^    |                                | 修改日期           | 類型    |
| ~         | ★ 快速                     | 速存取<br>【面   | Å       | 1    | PSAL                           | 2022/9/22下午 0  | 檔處資料夾 |
|           | ۲ 🦊                      | 「載          | *       |      | Setup Client                   | 2022/9/28下午1   | 檔尾資料夾 |
|           | 1                        | て件          | *       |      | whitelist                      | 2022/9/22下午 0  | 文⋜文件  |
|           | 📰 🖩<br><mark>  </mark> C | IH<br>onfig | *       |      | 全部刪除                           |                | J     |

⑤ 重新登入 Eroaming 再執行一次即可

### 9-手機和電腦時間不同步

手機時間和電腦時間不同步,會導致雙因子登入失敗

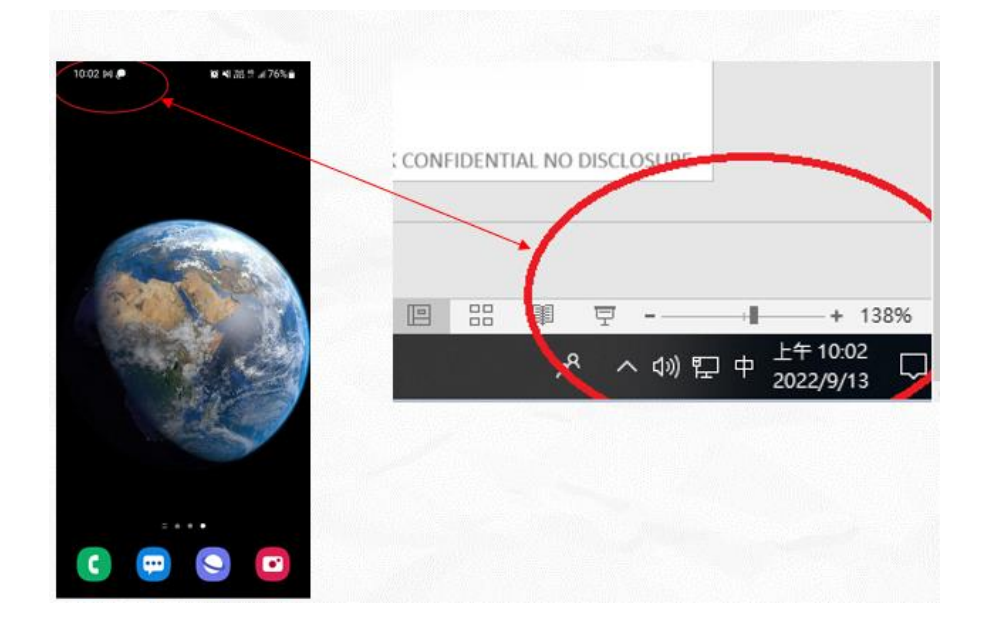

常見原因和調整方式:

1.電腦或手機時間跑掉:不同步請調整手機時間,設定內日期與時間選項可以進行調整

2.其他國家出差,時區不同導致:如因出差時區不同步可選擇時區調整

| 13:41 🗢 🔎 🗭 🔸                | 資 著語 許 내 50% 🔒 |
|------------------------------|----------------|
| < 日期與時間                      |                |
| 自動偵測日期與時間<br>使用網路提供的日期與時間。   |                |
| 設定日期<br>2022年9月22日           |                |
| 設定時間<br>13:41                |                |
| 自動時區<br>使用由行動網路提供的時區。        |                |
| 選擇時區<br>GMT+08:00 台北標準時間     |                |
| 依定位設定時區<br>如開閉 [自動設定時區] 則無法( | <b>支用</b> 。    |
| 使用 24 小時制<br>13:00           |                |
|                              |                |
|                              |                |
| III O                        | <              |

### 10- Eroaming 解析度異常

#### 解析度異常排除

※登入後解析度異常請調整顯示設定(本機端)

| Ω Ì | New Folder    |              |  |
|-----|---------------|--------------|--|
|     | 檢視(V)         | >            |  |
|     | 排序方式(O)       | >            |  |
|     | 重新整理(E)       |              |  |
|     | 貼上(P)         |              |  |
|     | 貼上捷徑(S)       |              |  |
|     | 復原 複製(U)      | Ctrl+Z       |  |
|     | WinMerge      |              |  |
|     | Intel® 顯示晶片設定 |              |  |
|     | 新増(W)         | >            |  |
| 6   | 顯示設定(D)       |              |  |
|     | 個人化(R)        |              |  |
|     |               | <sup>1</sup> |  |
|     |               |              |  |
|     |               |              |  |
|     |               |              |  |

| 設定                     |                                                            |
|------------------------|------------------------------------------------------------|
| 命 首頁                   | 顯示器                                                        |
| 尋找設定<br>♪<br><b>系統</b> | 使得 HDR 和 WCG 影片、遊戲和應用程式中的影像更明亮、更生動。<br>Windows HD Color 設定 |
| □ 顯示器                  | 縮放與版面配置                                                    |
| 41》音效                  | 100% (建議選項)                                                |
| □ 通知與動作                | 進階編放設定                                                     |
| ● 專注輔助                 | 解析度<br>1920 × 1080 (建議選項)                                  |
| ○ 電源與睡眠                | <br>方向                                                     |
| □ 儲存體                  | 横向 🗸                                                       |

※連線畫面需進行側錄,不支援雙螢幕,螢幕解析度最高支援 1920\*1080

<sup>※</sup>文字比例請使用 100%或 125% 調整

11-登入緩慢或程式無法開啟

登入緩慢或程式無法開啟排除方式

※登入後系統緩慢或 Outlook、Skype 無法開啟等問題

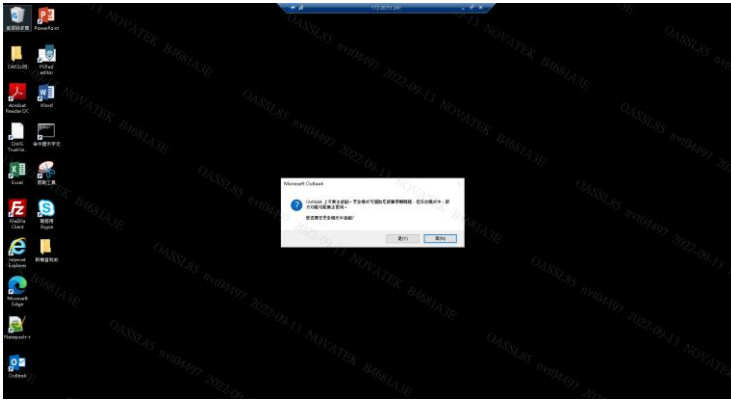

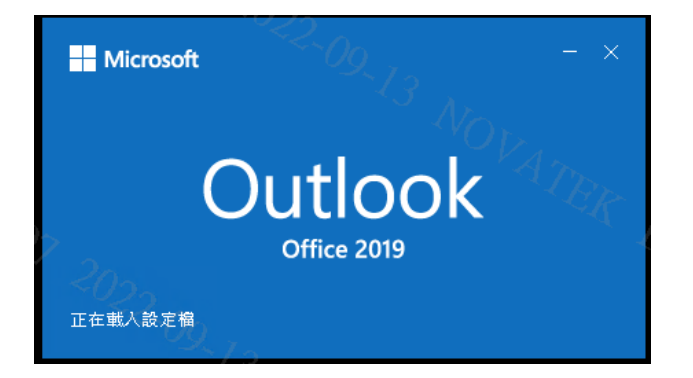

#### ※建議可以先更換其他入口或重新登入更換其他主機

並填寫叫修單通知 IT 處理(背景浮水印有設備名稱 OASSLXX)

 終端機工作階段

 ■

 居家辦公専用主機-工號尾數1【操作將側錄】

 ■

 居家辦公専用主機-工號尾數2【操作將側錄】

 ■

 居家辦公専用主機-工號尾數3【操作將側錄】

 ■

 居家辦公専用主機-工號尾數3【操作將側錄】

 ■

 居家辦公専用主機-工號尾數3【操作將側錄】

 ■

 居家辦公専用主機-工號尾數5【操作將側錄】

 ■

 居家辦公専用主機-工號尾數5【操作將側錄】

 ■

 居家辦公専用主機-工號尾數5【操作將側錄】

 ■

 居家辦公専用主機-工號尾數5【操作將側錄】

 ■

 居家辦公専用主機-工號尾數7【操作將側錄】

 ■

 居家辦公専用主機-工號尾數7【操作將側錄】

 ■

 居家辦公専用主機-工號尾數9【操作將側錄】

 ■

 居家辦公専用主機-工號尾數9【操作將側錄】

 ■

 居家辦公専用主機-工號尾數9【操作將側錄】

### 12-※使用完畢請登出※

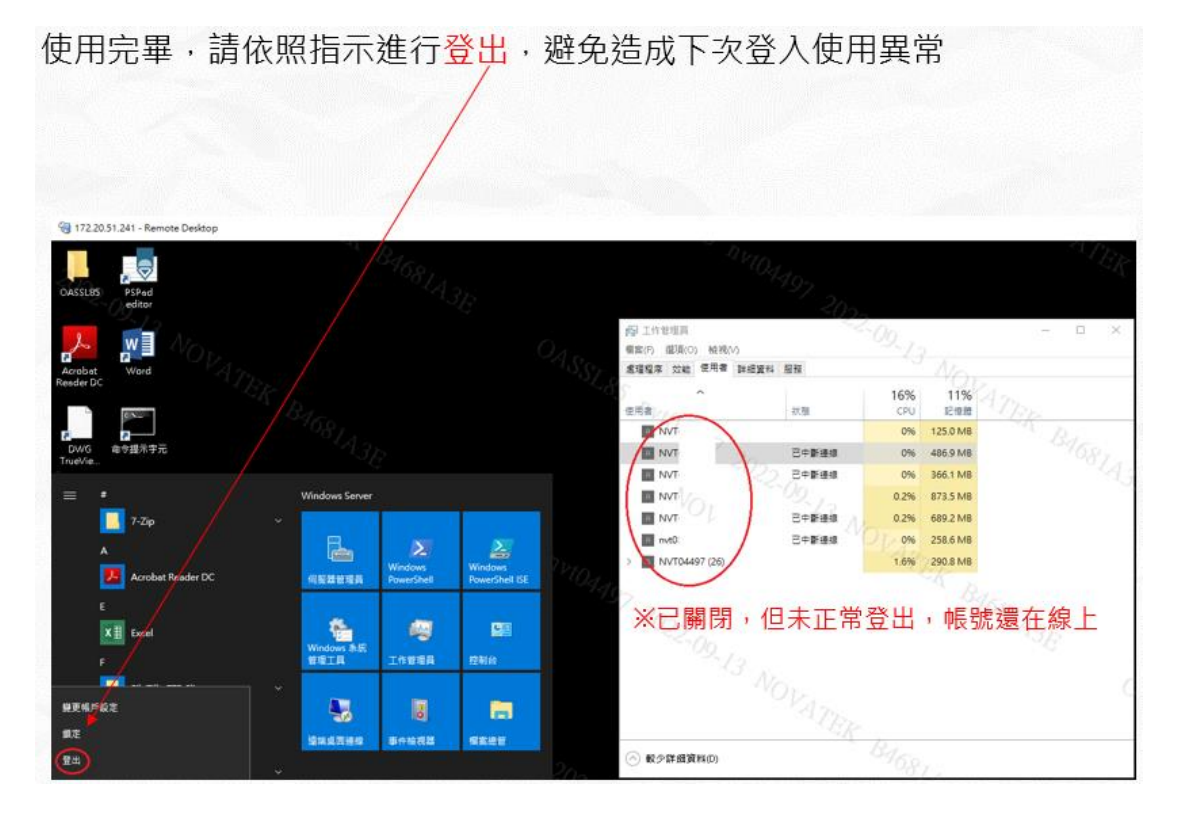